## How to Export Payroll Data to General Ledger®

Start by Opening your Payroll Mate Program

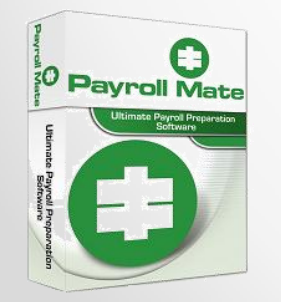

<u>www.PayrollMate.com</u> (800)-507-1992

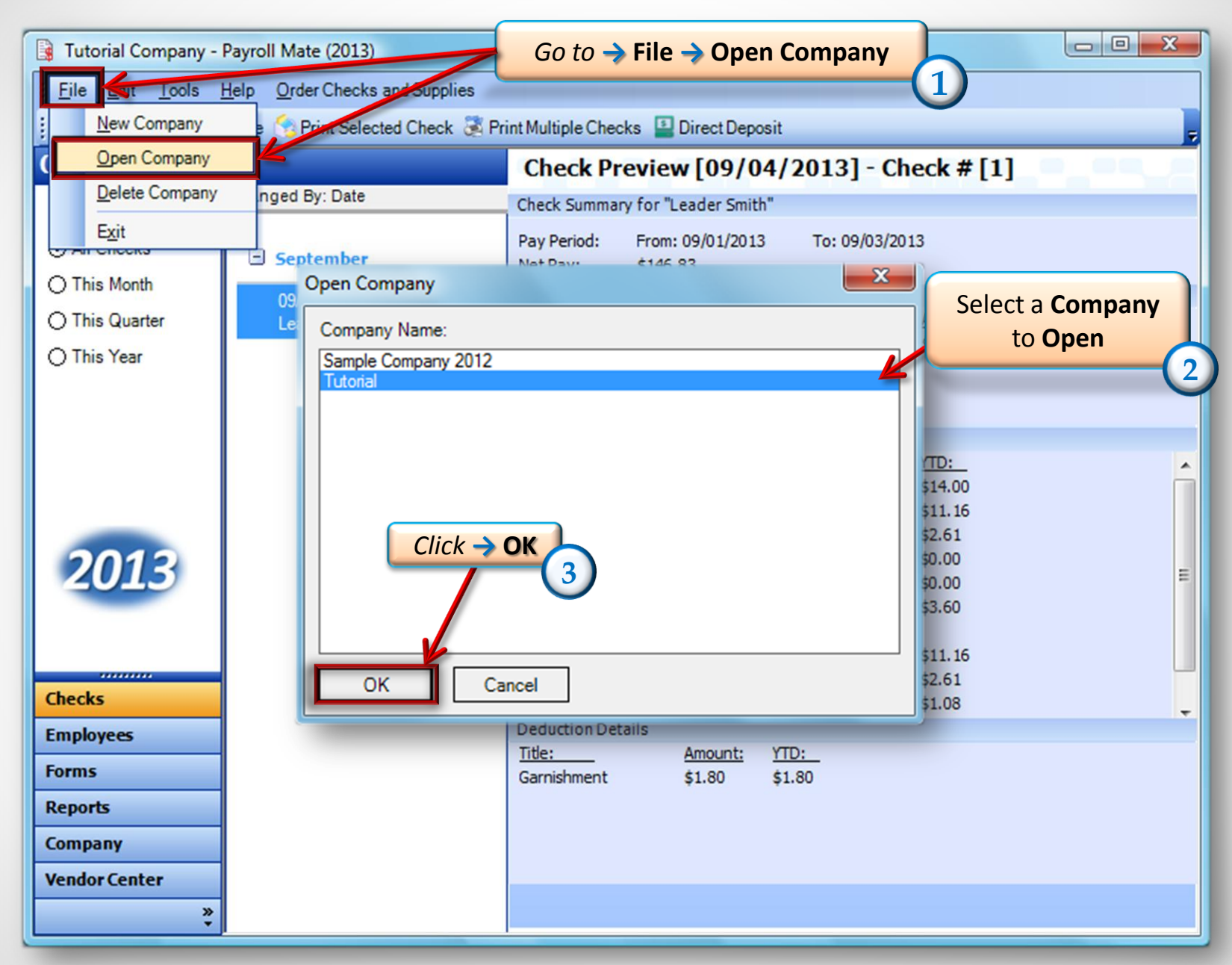

| 🔒 Tutorial - Payrol                                                   | l Mate (2013)                                                                                |                                                                                                    |
|-----------------------------------------------------------------------|----------------------------------------------------------------------------------------------|----------------------------------------------------------------------------------------------------|
| Eile Edit Too                                                         | Is <u>H</u> elp <u>O</u> rder Checks and Supplies<br><u>B</u> ackup Company Database         | Go to → Tools → Export Payroll Data to<br>→ General Ledger                                                                                                    |
| All Checks                                                            | Import Companies from Payroll Mate 2012<br>Generate Direct Deposit file                      | Ineck P/evicew [03/03/2013]         Спеск # [2]         4           ck Summary for "Dana Doe"                                                                                                    |
| <ul> <li>This Month</li> <li>This Quart</li> <li>This Year</li> </ul> | Delete Multiple Checks       Export Payroll Data to:       Export W-2 Information to W2 Mate | Ime Details         Type:         Rate:         Qty.         Amount:         YTD:           General Ledger         \$12.00         35.00         \$420.00         \$420.00           Quicken QIF                                                                                                    |
| 2013<br>Checks                                                        |                                                                                              | Amount:         YTD:           de:         Amount:         YTD:           ederal Income Tax         \$48.07         \$48.07           xcial Security (Employee)         \$26.04         \$26.04           edicare (Employee)         \$6.09         \$6.09           ate Income Tax         \$21.00         \$21.00           xcial Income Tax         \$0.00         \$0.00           xcial Income Tax         \$0.00         \$0.00           xcial Security (Employer)         \$26.04         \$26.04           edicare (Employer)         \$0.00         \$0.00           xcial Security (Employer)         \$26.04         \$26.04           edicare (Employer)         \$26.04         \$26.04           edicare (Employer)         \$26.04         \$26.04           edicare (Employer)         \$26.09         \$6.09           edicare (Employer)         \$25.2         \$2.52 |
| Employees<br>Forms<br>Reports<br>Company<br>Vendor Center             | De                                                                                           | eduction Details                                                                                                    |

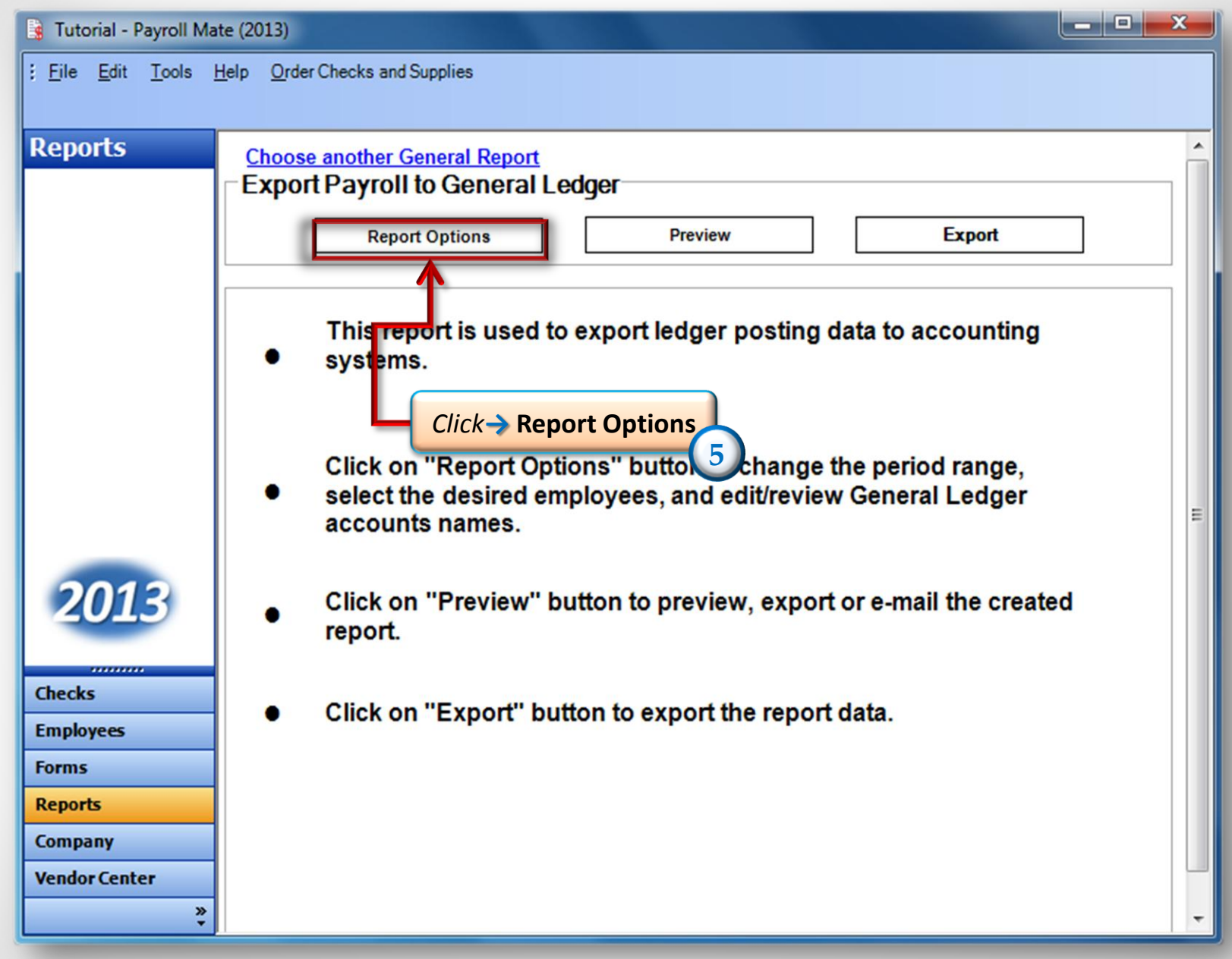

| Report Options                                                                                                    | Select Beginning Pay Date<br>and End Pay Date                    |
|----------------------------------------------------------------------------------------------------|------------------------------------------------------------------|
| Step 1: Select the pay date range of the checks to be included in the Begin Pay Date Tuesday , January 01, 2013 💌 | End Pay Date Tuesday , September 17, 2013                        |
| -Step 2: Select the group of employees to be included in the report                                               | Step 3: Assign General Ledger account name for each payroll item |
| Select All Select None                                                                                            | Check Net Pay General Ledger Account Name                        |
| Employees who received Payroll Checks in the specified period:                                                    | Payroll Liability General Ledger Account Name                    |
| Sara Lee                                                                                                    | Income Type General Ledger Account Name                          |
|                                                                                                    | Overtime Hourly Pay                                              |
|                                                                                                    | Yearly Salary                                                    |
| Select Employees                                                                                                  | Tips Received Directly by Employee                               |
|                                                                                                    | Tips Paid by Employer                                            |
| Assign account                                                                                                    | Double-Time                                                      |
| names                                                                                                    | Commission                                                       |
|                                                                                                    | Piece Work                                                       |
|                                                                                                    | Fringe Benefits                                                  |
| Click → OK                                                                                                    | Life Insurance over 50,000                                       |
| OK Cancel                                                                                                    |                                                                  |

<sup>• &</sup>lt;u>www.PayrollMate.com</u> (800)-507-1992

| Tutorial - Payroll Mate (2013)                 |                                                                                                    |  |  |
|------------------------------------------------|----------------------------------------------------------------------------------------------------|--|--|
| Eile Edit Tools Help Order Checks and Supplies |                                                                                                    |  |  |
|                                                |                                                                                                    |  |  |
| Reports                                        | Choose another General Report         Export Payroll to General Ledger         Report Options         Preview         Export         This report is used to export ledger posting data to accounting systems.         Click on "Report Options" button to change the period range |  |  |
| 2013                                           | <ul> <li>select the desired employees, and edit/review General Ledger<br/>accounts names.</li> <li>Click on "Preview" button to preview, export or e-mail the created<br/>report.</li> </ul>                                                                                      |  |  |
| Checks<br>Employees<br>Forms                   | <ul> <li>Click on "Export" button to export the report data.</li> </ul>                                                                                                    |  |  |
| Reports<br>Company<br>Vendor Center            |                                                                                                    |  |  |

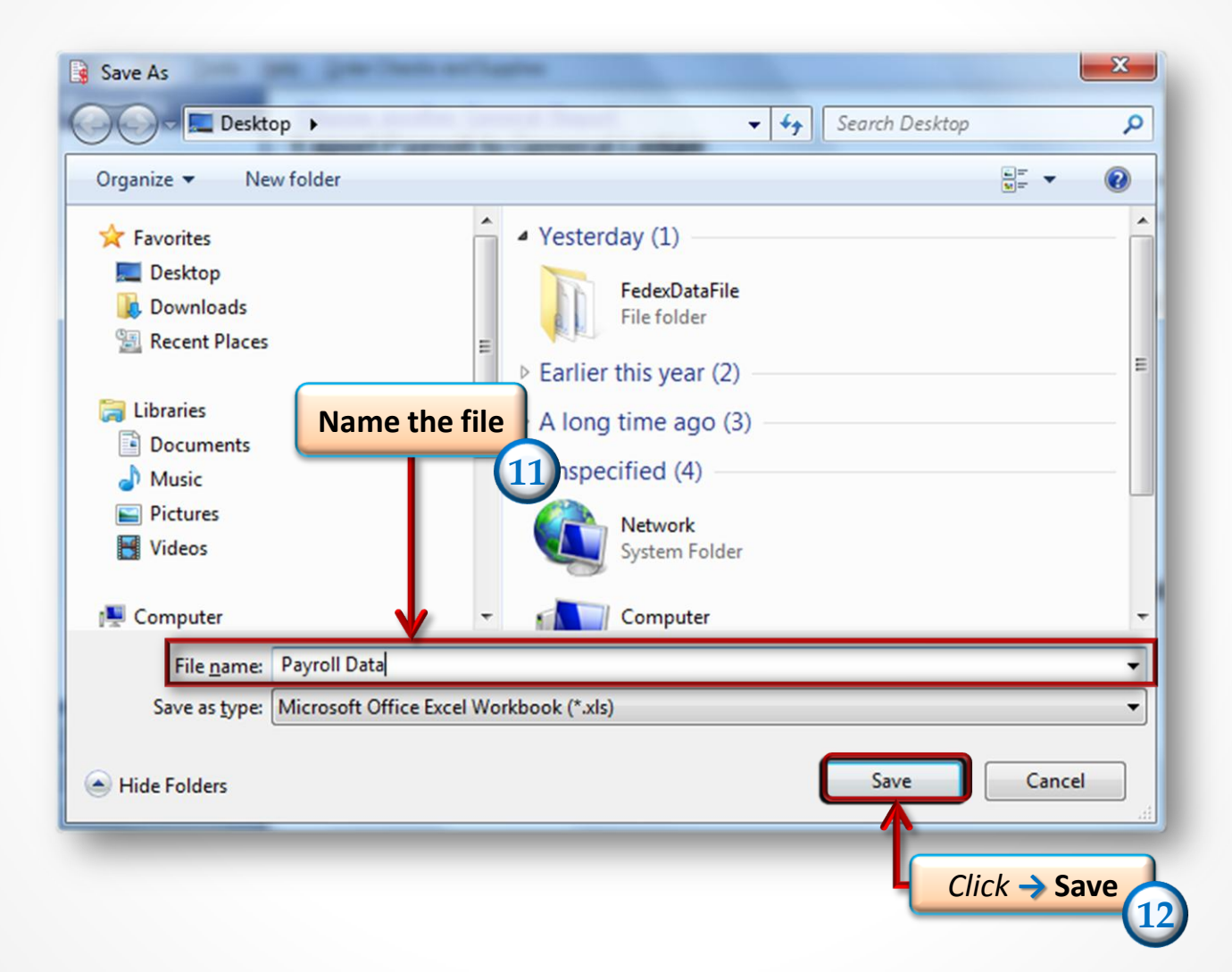

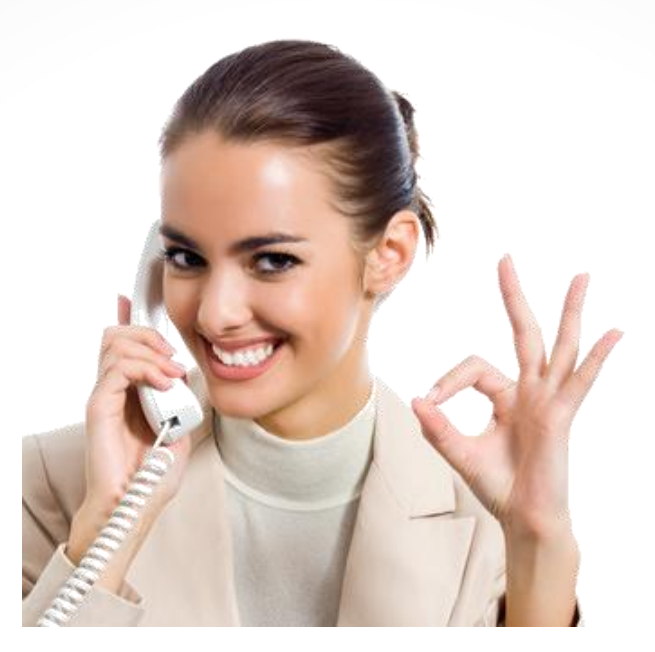

## Congratulations. You have exported your payroll data to a General Ledger!

## www.PayrollMate.com

## 1-800-507-1992